### Introduction to Databases and SQL

ЛЕКЦИЯ 3

#### Темы занятия

Разбор задания №1

Изменение структуры таблицы

Удаление таблиц и баз

Первичный ключ

Связи между таблицами

### Изменение структуры таблицы

Для изменения структуры таблицы служит инструкция ALTER TABLE. Можно делать следующие изменения:

О добавлять и удалять колонки;

изменять свойства колонок;

О добавлять и удалять именованные ограничения;

Внимание: следует учитывать нюансы при изменении структуры непустой таблицы.

#### Добавление колонки

Чтобы добавить новую колонку, в ALTER TABLE используется предложение ADD:

ALTER TABLE Employee
ADD PhoneNumber char(12) NULL

В одной инструкции ALTER TABLE можно добавить только одну колонку.

#### Удаление колонки

Колонки из таблицы удаляются при помощи предложения DROP COLUMN:

ALTER TABLE Employee DROP COLUMN PhoneNumber

#### Изменение свойств колонки

Для изменения свойств существующей колонки применяется предложение ALTER COLUMN. Модификации поддаются следующие свойства колонки:

- тип данных;
- свойство колонки хранить значения NULL.

```
ALTER TABLE Employee
ALTER COLUMN FirstName char(25) NOT NULL
```

### Добавление и удаление ограничений

Для добавления в таблицу именованного ограничения используется предложение ADD CONSTRAINT:

ALTER TABLE Employee
ADD CONSTRAINT uc\_FirstName UNIQUE (FirstName)

Удалить именованное ограничение можно при помощи предложения DROP CONSTRAINT: ALTER TABLE Employee

DROP CONSTRAINT uc\_FirstName

#### Удаление таблицы

Инструкция DROP TABLE СЛУЖИТ ДЛЯ УДАЛЕНИЯ ТАБЛИЦ (ы):

-- удаляем одну таблицу DROP TABLE Profiles

-- удаляем сразу три таблицы DROP TABLE Roles, Users, UserRoles

#### Удаление базы

Инструкция **DROP DATABASE** СЛУЖИТ ДЛЯ безвозвратного удаления одной или нескольких баз:

-- удаляем одну базу (несколько – через запятую) DROP DATABASE Projects

#### Первичный ключ

Первичный ключ (primary key) – колонка (или набор колонок) с уникальными значениям, позволяющими однозначно идентифицировать строки таблицы.

Каждая таблица может содержать только один первичный ключ (хотя самих колонок с уникальными значениями в таблице может быть несколько – это потенциальные ключи).

#### Выбор первичного ключа

1. Обычно первичный ключ выбирают на этапе проектирования таблицы, когда самих данных ещё нет. Надо **прогнозировать**, какие данные могут появиться в таблице (например, всегда ли комбинация из имени человека и его даты рождения будет уникальной).

2. Из нескольких потенциальных ключей первичным назначают обычно самый компактный.

# Разновидности первичного ключа (ПК)

*Атомарный (простой)* ПК – состоит из одной колонки.

Составной ПК – состоит из нескольких колонок.

*Естественный* ПК – строится на уже существующих атрибутах сущности.

Суррогатный ПК – состоит из специально добавленных к сущности атрибутах (с уникальными значениями).

### Задание первичного ключа – способ 1

```
CREATE TABLE Employee
(
   EmployeeID int PRIMARY KEY,
   FirstName nvarchar(50),
   LastName nvarchar(50),
   DepartmentID char(4)
)
```

Только одну колонку можно пометить как **PRIMARY КЕҮ**. Она автоматически будет NOT NULL.

### Задание первичного ключа – способ 2

```
CREATE TABLE Employee
  EmployeeID int NOT NULL,
  FirstName nvarchar(50),
  LastName nvarchar(50),
  DepartmentID char(4),
  CONSTRAINT pk emp PRIMARY KEY(EmployeeID)
```

Так можно построить ключ по нескольким колонкам!

#### Колонка идентификаторов

В T-SQL одну целочисленную колонку таблицы можно сделать колонкой идентификаторов.

При добавлении строки в таблицу значения в такой колонке будут формироваться **автоматически**: это будут элементы числовой последовательности с заданным начальным значением и шагом.

## Колонка идентификаторов – пример 1

```
CREATE TABLE Employee
(
   EmployeeID int PRIMARY KEY IDENTITY,
   FirstName nvarchar(50),
   LastName nvarchar(50),
   DepartmentID char(4)
)
```

```
EmployeeID будет равен 1, 2, 3, ...
```

## Колонка идентификаторов – пример 2

```
CREATE TABLE Employee
(
   EmployeeID int PRIMARY KEY IDENTITY(5, 3),
   FirstName nvarchar(50),
   LastName nvarchar(50),
   DepartmentID char(4)
)
```

```
EmployeeID будет равен 5, 8, 11, ...
```

### Связи между таблицами

Пусть в таблице T1 есть первичный (или потенциальный) ключ PK. Пусть в таблице T2 колонка (набор колонок) FK принимает значения из множества значений PK.

В этом случае будем говорить о том, что таблицы T1 и T2 *связаны по ключу PK*. Колонка (или колонки) FK называется в таблице T2 *внешним ключом* (foreign key).

#### Т1 – главная таблица, Т2 – зависимая таблица.

#### Связи между таблицами – пример

| UserID | Login   | Password |
|--------|---------|----------|
| 10     | alexv   | qwerty   |
| 20     | ivan    | 123      |
| 30     | dasha93 | password |
| 40     | oleg    | &80_12r  |

| RoleID | RoleName |
|--------|----------|
| 1      | Admin    |
| 2      | Editor   |
| 3      | User     |

Таблица Users хранит данные пользователей, таблица Roles (первичный ключ RoleID) описывает роли. Надо связать таблицы, чтобы у каждого пользователя была ровно одна роль.

#### Связи между таблицами – пример

| UserID | Login   | Password | UserRole |   | RoleID | RoleName |
|--------|---------|----------|----------|---|--------|----------|
| 10     | alexv   | qwerty   | 2        |   | 1      | Admin    |
| 20     | ivan    | 123      | 3        |   | 2      | Editor   |
| 30     | dasha93 | password | 3        |   | 3      | User     |
| 40     | oleg    | &80_12r  | 1        |   |        |          |
|        |         |          |          | - |        |          |

#### Колонка UserRole – внешний ключ в таблице Users.

#### Создание связи – 1

Во-первых, нужна та таблица, на которую будем ссылаться (*главная таблица*):

```
CREATE TABLE Roles
(
   RoleID int PRIMARY KEY,
   RoleName nvarchar(50) NOT NULL
)
```

```
Создание связи – 2
```

Во-вторых, нужна таблица, которая будет ссылаться.

## Назначение связей между таблицами

Связь обеспечивает ссылочную целостность данных.

При наличии связи нельзя вставить в зависимую таблицу строку со значениями внешнего ключа, отсутствующими в главной таблице.

#### Типы связей между таблицами

Пусть Т2 – таблица с внешним ключом на таблицу Т1.

1. Связь «*один ко многим*». Каждой строке из T1 соответствует несколько строк из T2 (0, 1, .. N строк).

2. Связь «*один к одному*». Каждой строке из T1 соответствует одна строка из T2 (или ноль строк).

3. Связь «*многие ко многим*». Каждой строке из T1 соответствует несколько строк из T2, и **наоборот**.

#### Связь «один ко многим»

| UserID | Login   | Password | UserRole |   | RoleID | RoleNam |
|--------|---------|----------|----------|---|--------|---------|
| 10     | alexv   | qwerty   | 2        |   | 1      | Admin   |
| 20     | ivan    | 123      | 3        |   | 2      | Editor  |
| 30     | dasha93 | password | 3        |   | 3      | User    |
| 40     | oleg    | &80_12r  | 1        |   |        |         |
|        |         |          |          | • |        |         |

Это самый распространённый тип связи.

#### Связь «один к одному»

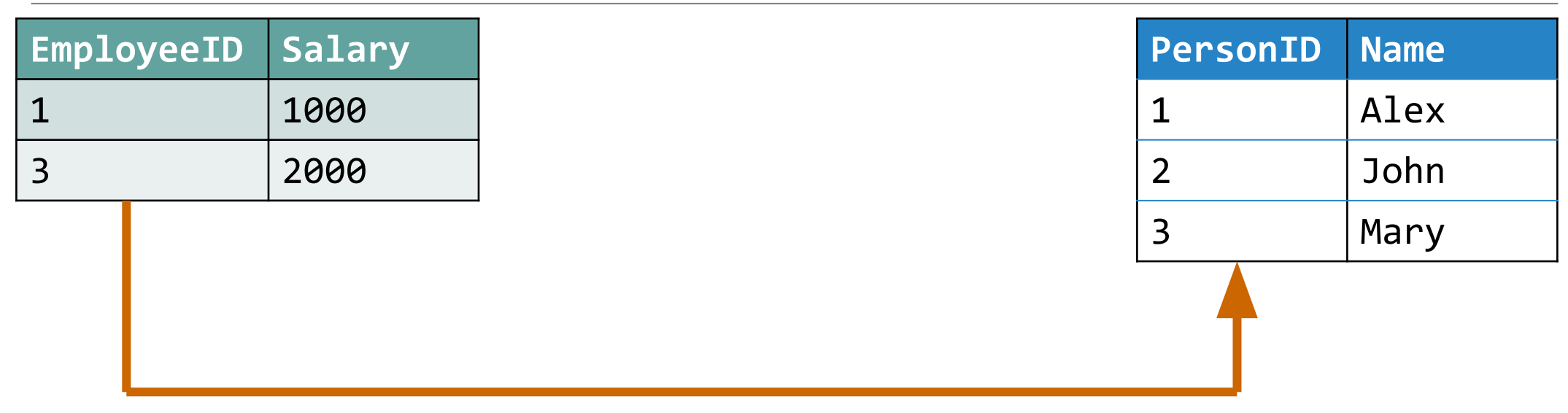

Такая связь описывает отношение уточнения или наследования.

#### Связь «многие ко многим»

| ID | BookTitle  |
|----|------------|
| 1  | Сияние     |
| 2  | Талисман   |
| 3  | Чёрный дом |

| ID | AuthorName   |
|----|--------------|
| 1  | Стивен Кинг  |
| 2  | Питер Страуб |

Один автор может написать несколько книг, но и у книги может быть несколько авторов.

#### Связь «многие ко многим»

| ID | BookTitle  | BookI | D | AuthorID |   | ID | AuthorName   |
|----|------------|-------|---|----------|---|----|--------------|
| 1  | Сияние     | 1     |   | 1        |   | 1  | Стивен Кинг  |
| 2  | Талисман   | 2     |   | 1        |   | 2  | Питер Страуб |
| 3  | Чёрный дом | 2     |   | 2        |   |    |              |
|    |            | 3     |   | 1        |   |    |              |
|    |            | 3     |   | 2        |   |    |              |
|    |            |       |   |          | L |    |              |

Этот логический тип связи на практике реализуется при помощи дополнительной таблицы.

#### Диаграмма базы данных

Диаграмма БД позволяет наглядно представить структуру таблиц и связей между ними (*схема БД*).

Многие СУБД содержат средства для построения диаграммы по выбранным таблицам базы.

Некоторые СУБД позволяют строить диаграмму, а затем на её основе сгенерировать схему базы данных.

#### Диаграмма базы данных – пример

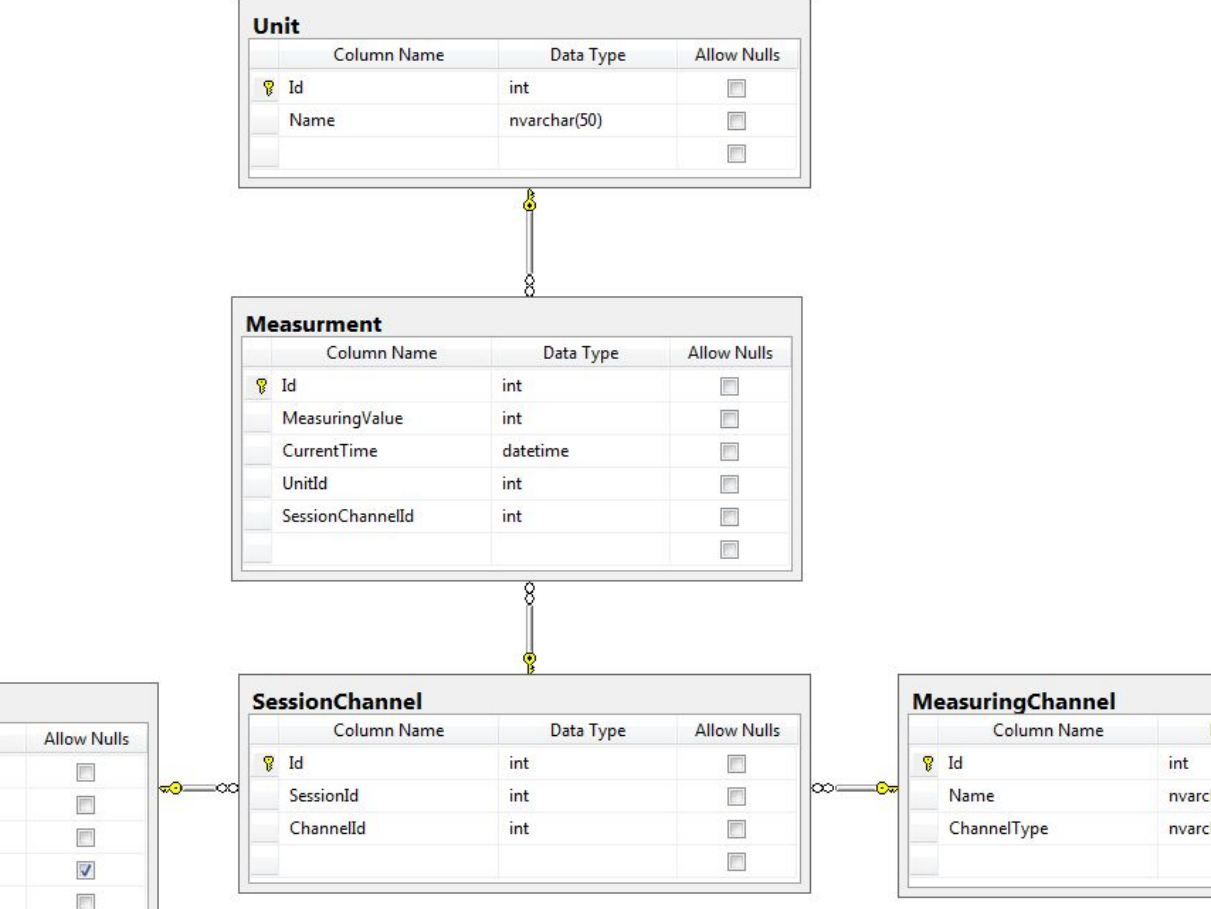

|   | Column Name | Data Type | Allow Nulls |
|---|-------------|-----------|-------------|
| 8 | Id          | int       |             |
|   | BeginTime   | datetime  |             |
|   | EndTime     | datetime  |             |
|   | ClientId    | int       |             |
|   |             |           |             |

|   | Column Name | Data Type    | Allow Nulls |
|---|-------------|--------------|-------------|
| 8 | Id          | int          | 15          |
|   | Name        | nvarchar(50) |             |
|   | ChannelType | nvarchar(50) |             |
|   |             |              |             |